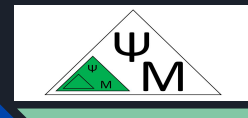

# Kypc NextJS. Поиск и постраничный вывод

Д. Макаренков, к.т.н.

https://dmpsy.club

NextJS >= ReactJS + NodeJS

## Целевая аудитория

Энтузиасты программирования на NextJS, желающие следовать современным принципам разработки full-stack Web-приложений

Магическая формула:

NextJS > = ReactJS (front-end) + NodeJS (back-end)

## План работы / Agenda

| 1 | Search & Pagination in <u>Next.js</u> .<br>Statement of the problem | Поиск и постраничный вывод в <u>Next.js</u> .<br>Постановка задачи |
|---|---------------------------------------------------------------------|--------------------------------------------------------------------|
| 2 | Benefits of using URL search<br>parameters                          | Преимущества использования<br>параметров поиска URL                |
| 3 | Invoices page starting code                                         | Заготовка страницы Invoices                                        |
| 4 | Next.js client-side API hooks                                       | Клиентские хуки <u>Next.js</u>                                     |
| 5 | Search. Implementation steps                                        | Поиск. Последовательность реализации                               |
| 6 | Search. Capturing the user's input                                  | Поиск. Захватываем введенные данные                                |
| 7 | Search. Add the query URL param                                     | Поиск. Добавляем параметр query в URL                              |

Официальная версия от NextJS: <u>https://nextjs.org/learn/dashboard-app/adding-search-and-pagination</u>

# План работы / Agenda (2)

| 8  | Search. Synchronizing URL and <input/>                     | Поиск. Синхронизируем URL и <input/>         |
|----|------------------------------------------------------------|----------------------------------------------|
| 9  | Search. Updating the invoice table data                    | Поиск. Обновляем таблицу инвойсов            |
| 10 | Search. Excessive bouncing issue                           | Поиск. Проблема излишних запросов            |
| 11 | Implementing pagination                                    | Реализуем постраничный вывод                 |
| 12 | Component interaction diagram                              | Схема взаимодействия компонентов             |
| 13 | Dashboard static compilation issue                         | Проблема статической компиляции<br>Dashboard |
| 14 | Static, dynamic rendering, and (PPR) partial pre-rendering | Статический, динамический рендеринг и<br>PPR |
| 15 | Summary & Closing comments                                 | Итоги и заключительные замечания             |

# План работы / Agenda (3)

| A | Launching a project testbed     | Запуск тестовой среды<br><u>Slide 47: Приложение А. Запуск</u><br><u>рабочей среды проекта</u>                        |
|---|---------------------------------|----------------------------------------------------------------------------------------------------|
| В | Stopping & Removing the testbed | Останов и удаление тестовой среды<br><u>Slide 52: Приложение В. Останов и</u><br><u>очистка рабочей среды проекта</u> |

Реализация поиска и постраничного вывода в NextJS. Постановка задачи

В предыдущей главе мы улучшили начальную производительность загрузки панели мониторинга (dashboard) с помощью потоковой передачи. Теперь создадим страницу инвойсов (invoices) и узнаем, как добавить поиск и пагинацию (постраничный вывод)

Задача стандартная, посмотрим, как ее эффективно реализовать средствами NextJS.

Напомним, что в NextJS существуют как клиентские (client-side), так и серверные (server-side, default) компоненты, в отличие от React, в котором все содержимое - "клиентское"

За взаимодействие с пользователем (например, ввод данных) отвечают клиентские компоненты, за обращения в БД - серверные. Нам необходимо организовать взаимодействие между этими компонентами в рамках одной страницы invoices

Есть разные варианты реализации подобного (frontend-backend) взаимодействия, например, с использованием API-сервера на backend, взаимодействующего с БД. Мы же решим задачу иначе - через параметры поиска запроса (GET) URL на странице инвойсов Преимущества использования параметров поиска URL

Подход может показаться довольно экзотичным, но он обладает рядом преимуществ:

- Поисковые URL-адреса можно добавлять в закладки: поскольку параметры поиска находятся в URL-адресе, пользователи могут добавлять в закладки текущее состояние приложения, включая поисковые запросы и фильтры, для дальнейшего (совместного) использования
- 2. Рендеринг на стороне сервера: параметры URL-адреса напрямую используются серверным компонентом для формирования запроса в БД и последующей отрисовки полученных данных
- 3. Аналитика и логирование: наличие поисковых запросов и фильтров непосредственно в URL-адресе упрощает отслеживание действий пользователя

## Заготовка страницы Invoices

| 0 | Launch the project<br>environment | Склонируйте и запустите проект:<br><u>Slide 47: Приложение А. Запуск рабочей среды проекта</u> |
|---|-----------------------------------|------------------------------------------------------------------------------------------------|
| 1 | Examine the page.tsx<br>file      | Проанализируйте исходную структуру страницы<br>app/dashboard/invoices/page.tsx:                |

## Заготовка страницы Invoices (2)

| <search></search>         | Блок ввода строки поиска (и создания) инвойсов,<br>клиентский (client-side) компонент, формирует параметр<br>URL <i>query</i>                                           |
|---------------------------|----------------------------------------------------------------------------------------------------|
| <table></table>           | Таблица инвойсов, изменяется в зависимости от<br>результатов выполнения запроса с параметрами { <i>query</i> ,<br><i>page</i> } в БД, серверный (server-side) компонент |
| <pagination></pagination> | Блок навигации по страницам таблицы инвойсов,<br>клиентский (client-side) компонент, формирует параметр<br>URL <i>page</i>                                              |

### Заготовка страницы Invoices (3)

3 Откройте и обновите страницу **Open and refresh** localhost:3000/dashboard/invoices localhost:3000/dashboard/in voices Скно из значка .. ← C ŵ A Небезопасно 192.168.17.129:3000/dashboard/invoices A" C 3 ٠ 👐 ASUS Login 🌝 Сбербанк Онлайн 🍓 РСХБ 🗙 Raiffeisen Online 🔲 Настройка среды... 🔟 RuStore Dev Console 🔞 Kubernetes Dashbo... > 🗋 Другое избранное Invoices Acme Q Search invoices... Create Invoice Home Invoices 😤 Customers (<sup>1</sup>) Sign Out

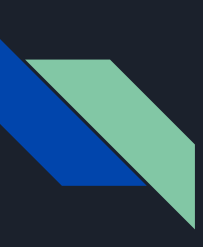

## Используем клиентские хуки <u>Next.js</u>

Клиентские компоненты (<Search / > и <Pagination />) работают со строкой URL, используя следующие хуки

| useSearchParams | Позволяет получить доступ к параметрам текущего URL.<br>Например, параметры поиска для этого URL<br>/dashboard/invoices?page=1&query=pending будут<br>выглядеть так: {page: '1', query: 'pending'}  |
|-----------------|----------------------------------------------------------------------------------------------------|
| usePathname     | Позволяет прочитать текущий путь URL. Например, для маршрута /dashboard/invoices usePathname вернет '/dashboard/invoices'                                                                           |
| useRouter       | Позволяет осуществлять навигацию между маршрутами в<br>клиентских компонентах программным способом.<br>Существует несколько методов, которые вы можете<br>использовать (в нашем случае это replace) |

#### Поиск. Последовательность реализации

Реализуем поиск следующим образом:

- 1. Захватываем вводимые пользователем данные.
- 2. Добавляем в URL (запрос GET) параметры поиска (query)
- 3. Устанавливаем синхронизацию строки URL с полем ввода <input />
- 4. Забираем параметры поиска (query) из строки URL в компонент <Table>
- 5. Обновляем таблицу, чтобы отразить результаты поиска (query) в БД

#### Поиск. Захватываем пользовательские данные

| 1 | Update the search.tsx<br>file  | Обновите файл app/ui/search.tsx:<br>cp search.tsx.01.CaptureUserInput search.tsx |
|---|--------------------------------|----------------------------------------------------------------------------------|
| 2 | Examine the search.tsx<br>file | Проанализируйте изменения в файле app/ui/search.tsx:                             |

- 1. "use client" это клиентский компонент: вы можете использовать event listeners и хуки
- 2. <input> здесь пользователь вводит свои данные
- 3. К элементу <input> добавлен обработчик события onChange, который будет вызывать функцию handleSearch всякий раз, когда изменяется входное значение в поле <input>
- 4. handleSearch выводит введенную пользовательскую строку в консоль

#### Поиск. Захватываем пользовательские данные (2)

```
/app/ui/search.tsx:
'use client'; # This is a client-side component
export default function Search({ placeholder }: { placeholder: string }) {
 return (
   <input
    className="peer block w-full rounded-md border border-gray-200 py-[9px] pl-10 text-sm
outline-2 placeholder:text-gray-500"
     placeholder={placeholder}
    onChange={(e) => {
    }}
```

#### Поиск. Захватываем пользовательские данные (3)

3 Reload localhost:3000/dashboard/in voices, open DevTools and test the input Перезагрузите страницу localhost:3000/dashboard/invoices Откройте DevTools и протестируйте ввод

# Invoices

Q Test input

Create Invoice +

|     | 10        | Console | >>  | 3        | :           | × |
|-----|-----------|---------|-----|----------|-------------|---|
| Þ   | $\oslash$ | top 🔻   | 0   |          |             |   |
| Y   | Filter    | r       | D   | efault l | evels       | • |
| Nol | ssues     | (i)     |     |          |             |   |
|     | т         |         | sea | rch.t    | <u>sx:7</u> |   |
|     | Te        |         | sea | rch.t    | sx:7        |   |
|     | Tes       |         | sea | rch.t    | sx:7        |   |
|     | Test      |         | sea | rch.t    | <u>sx:7</u> |   |
|     | Test      |         | sea | rch.t    | sx:7        |   |
|     | Test      | i       | sea | rch.t    | sx:7        |   |
|     | Test      | in      | sea | rch.t    | <u>sx:7</u> |   |
|     | Test      | inp     | sea | rch.t    | <u>sx:7</u> |   |
|     | Test      | inpu    | sea | rch.t    | sx:7        |   |
|     | Test      | input   | sea | rch.t    | sx:7        |   |
| >   |           |         |     |          |             |   |

#### Поиск. Добавляем параметр поиска (query) в URL

| 1 | Update the search.tsx<br>file | Обновите файл app/ui/search.tsx:<br>cp search.tsx.02.UpdateURLWithSearchParams.tsx |
|---|-------------------------------|------------------------------------------------------------------------------------|
| 2 | Examine the search.tsx file   | Проанализируйте изменения в файле app/ui/search.tsx:                               |

Импортируем и далее используем для передачи параметра в строку браузера три клиентских хука: **useSearchParams, usePathname, useRouter** внутри функции **handleSearch(),** которая срабатывает каждый раз при изменении строки пользовательского ввода <input>. В результате формируется новая строка с "хвостом" в виде параметра ?query=<String>, где String - строка, введенная пользователем

**NB** URL-адрес обновляется плавно, без перезагрузки страницы благодаря клиентской (client-side) навигации Next.js (которую уже обсуждали в лекции о навигации между страницами)

Тем не менее, этот запрос GET вполне рабочий, он может быть скопирован и использован повторно, например, другим пользователем и в другом браузере

## Поиск. Добавляем параметр поиска (query) в URL (2)

```
/app/ui/search.tsx:
```

'use client';

```
import { useSearchParams, usePathname, useRouter } from 'next/navigation';
```

```
export default function Search({ placeholder }: { placeholder: string }) {
   const searchParams = useSearchParams();
   const pathname = usePathname();
   const { replace } = useRouter();
```

```
function handleSearch(term: string) {
   const params = new URLSearchParams(searchParams); //For manipulating URL query
   if (term) {
    params.set('query', term);
   } else {
    params.delete('query');
}
```

```
replace(`${pathname}?${params.toString()}`); //final URL string replaces the current one
```

```
...
return (...);
```

### Поиск. Добавляем параметр поиска (query) в URL (3)

|                                 | 3       | Reload<br>localhost:3000/dashboard/in<br>voices, open DevTools and<br>test the input | Перезагрузите страницу<br>localhost:3000/dashboard/inv<br>Откройте DevTools и протес<br>Параметр ?query=<> появ<br>запроса браузера | voices<br>стируйте ввод<br>ляется в строке                                                                                                    |
|---------------------------------|---------|--------------------------------------------------------------------------------------|----------------------------------------------------------------------------------------------------|----------------------------------------------------------------------------------------------------|
| http://192.168.1                | 7.129:3 | 000/dashboard/invoices?query=Test+input                                              | See 2                                                                                                    | i 🚳 😵 🖸 🔞                                                                                                    |
| Предание.ру - <mark>п</mark> ра | 0       | Dictionary of Psych M Евгения Никонова                                               | 🔃 Стандартизирован 🦹 Сервисы - Феде                                                                                                 | рал » 🗅 Все закладки                                                                                                    |
|                                 | 0       | Invoices                                                                             |                                                                                                    | Image: Console     >     Image: Console       Image: Console     >     Image: Console       Image: Console      Image: Console       Image: Console     Image: Console     >       Image: Console     Image: Console     >       Image: Console     Image: Console     >       Image: Console     Image: Console     >       Image: Console     Image: Console     >       Image: Console     Image: Console     Image: Console       Image: Console     Image: Console     Image: Console       Image: Console     Image: Console     Image: Console       Image: Console     Image: Console     Image: Console       Image: Console     Image: Console     Image: Console       Image: Console     Image: Console     Image: Console       Image: Console     Image: Console     Image: Console       Image: Console     Image: Console     Image: Console       Image: Console     Image: Console     Image: Console       Image: Console     Image: Console     Image: Console       Image: Console     Image: Console     Image: Console       Image: Console     Image: Console     Image: Console       Image: Console     Image: Console     Image: Console       Image: Console     Image: Console <t< td=""></t<> |
|                                 |         | Q Test input                                                                         | Create Invoice +                                                                                                    | <pre>/dashboard/invo search.tsx:21<br/>ices?query=Test+inp<br/>/dashboard/invo search.tsx:21<br/>ices?query=Test+inpu<br/>/dashboard/invo search.tsx:21<br/>ices?query=Test+input</pre>                                                                                                    |
|                                 |         |                                                                                      |                                                                                                    |                                                                                                    |

#### Поиск. Синхронизируем URL и <input>

| 1 | Update the search.tsx<br>file | Обновите файл app/ui/search.tsx:<br>cp search.tsx.03.KeepURLandInputInSync search.tsx |
|---|-------------------------------|---------------------------------------------------------------------------------------|
| 2 | Examine the search.tsx file   | Проанализируйте изменения в файле app/ui/search.tsx:                                  |

Синхронизируем поле ввода **<input>** со значением параметра **query** из URL: читаем его из *searchParameters* и копируем в *defaultValue* элемента **<input>**. При перезагрузке страницы актуальное значение query появляется в строке **<input>** 

#### NB defaultValue или value ?

Если вы используете **state** для управления значением ввода, вы бы использовали атрибут **value**, чтобы сделать его контролируемым компонентом. В этом случае React будет управлять состоянием ввода. Однако, мы не используем **state**, воспользовавшись взамен **defaultValue**. Это означает, что **<input>** будет управлять своим собственным состоянием. Это корректно, поскольку мы сохраняем поисковый запрос в **URL**, а не в **state**.

## Поиск. Синхронизируем URL и <input> (2)

#### /app/ui/search.tsx:

<input

```
className="peer block w-full rounded-md border border-gray-200 py-[9px] pl-10 text-sm
outline-2 placeholder:text-gray-500"
    placeholder={placeholder}
    onChange={(e) => {
        handleSearch(e.target.value);
    }}
    defaultValue={searchParams.get('query')?.toString()}
/>
...
# we populate the <input> box with the query parameter value of the GET request
# just performed on reloading the page:
#GET /dashboard/invoices?query=leader 200 in 1674m
```

#### Поиск. Синхронизируем URL и <input> (3)

3 Reload Перезагрузите страницу localhost:3000/dashboard/invoices localhost:3000/dashboard/in Откройте DevTools и протестируйте voices, open DevTools and синхронизацию test the synch Значение, введенное в ?query=<...>, отображается в строке <input> после обновления страницы http://192.168.17.129:3000/dashboard/invoices?guery=leader Gy O Dictionary of Psych... М Евгения Никонова... Стандартизирован... 🕉 Сервисы - Федерал... Предание.ру - пра... >> Все закладки : × R ſū :3 Console >> F 0 top 🔻 Y Filter Default levels v Invoices No Issues 🔞 > **Create Invoice** leader

#### Поиск. Обновляем таблицу инвойсов

|   | Update the page.tsx file  | Обновите файл app/dashboard/invoices/page.tsx:<br>cp page.tsx.01.UpdatingTheTable page.tsx |
|---|---------------------------|--------------------------------------------------------------------------------------------|
| 2 | Examine the page.tsx file | Проанализируйте изменения в файле<br>app/dashboard/invoices/page.tsx:                      |

Страницы **page.tsx** обладают параметрами (props) **searchParams**, с информацией о текущем URL страницы. Серверный компонент <Table /> воспользуется **searchParams.?query** в качестве своего параметра **query** и вызовет серверную функцию **fetchFilteredInvoices(query,...)**, которая создаст запрос (select) в БД и вернет инвойсы для обновленной таблицы. В результате, таблица будет обновлена в соответствии с результатами запроса

## Поиск. Обновляем таблицу инвойсов (2)

```
/app/dashboard/invoices/page.tsx:
export default async function Page(props: {
 }>;
 return (
 <Suspense key={query + currentPage} fallback={<InvoicesTableSkeleton />}>
 </Suspense>
```

## Поиск. Обновляем таблицу инвойсов (3)

#### /app/ui/invoices/table.tsx:

import { fetchFilteredInvoices } from '@/app/lib/data'; #import the server-side function

```
export default async function InvoicesTable({
    query,
    currentPage,
}: {
    query: string;
    currentPage: number;
}) {
    const invoices = await fetchFilteredInvoices(query, currentPage); #Select invoices from DB
...
```

#### NB Когда используем хук useSearchParams() и searchParams prop?

- В Клиентских компонентах ('use client'), таких как <Search />, используем useSearchParams()
- В Серверных компонентах, например <Table />, пользуемся searchParams страницы page.tsx

#### Поиск. Обновляем таблицу инвойсов (4)

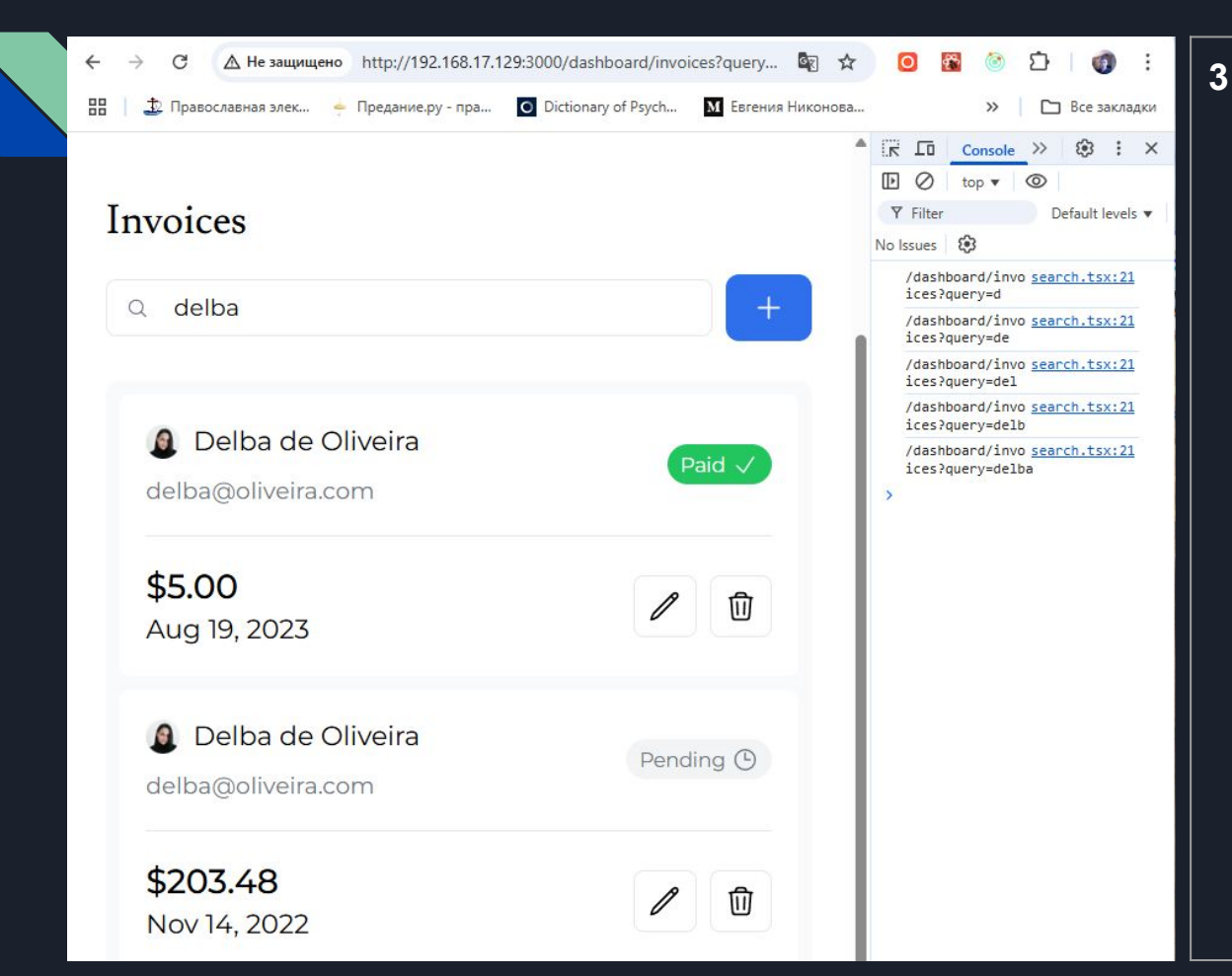

ReloadПlocalhosC1t:3000/dlocashboardid/invoicices, andMperformTa test3aqueryloc

Перезагрузите страницу localhost:3000/ dashboard/invo ices и сделайте тестовый запрос

#### Поиск. Решаем проблему излишних запросов к БД (Excessive Bouncing)

/dashboard/invo <u>search.tsx:21</u> ices?query=d

/dashboard/invo <u>search.tsx:21</u> ices?query=de

/dashboard/invo <u>search.tsx:21</u> ices?query=del

/dashboard/invo search.tsx:21
ices?query=delb

/dashboard/invo <u>search.tsx:21</u> ices?query=delba

#### Проблема:

Параметр query при вводе пользователя в поле <input> формируется посимвольно, и каждое добавление символа сопровождается запросом в БД, что потенциально перегружает сервер

#### Решение (Debouncing):

Необходимо включать таймер после ввода символа пользователем, и отсылать запрос только по его истечении (скажем, если нет никаких пользовательских действий спустя 500 ms после последнего ввода символа)

Для реализации de-bouncing необходимо установить библиотеку use-debounce:

#### pnpm i use-debounce #это уже сделано в проекте:

cat package.json | grep use-

"use-debounce": "^10.0.1",

#### Поиск. Решаем проблему излишних запросов (2)

|   | Update the search.tsx<br>file | Обновите файл app/ui/search.tsx:<br>cp search.tsx.04.Debouncing search.tsx |
|---|-------------------------------|----------------------------------------------------------------------------|
| 2 | Examine the search.tsx file   | Проанализируйте изменения в файле app/ui/search.tsx:                       |

Формально, Debouncing — это практика программирования, которая ограничивает частоту срабатывания функции (снижает количество ее вызовов). В нашем случае, мы хотим запрашивать БД только в том случае, когда пользователь прекратил печать. Процедура сводится к трем шагам:

- 1. Событие-триггер: таймер запускается, когда происходит отслеживаемое событие (например, нажатие клавиши в поле поиска)
- 2. Ожидание: если новое событие произойдет до истечения времени таймера, таймер сбрасывается и перезапускается
- 3. Выполнение: если время таймера истекло, ограничиваемая функция выполняется (handleSearch, в нашем случае)

## Поиск. Решаем проблему излишних запросов (3)

```
/app/ui/search.tsx:
   client';
....
import { useDebouncedCallback } from 'use-debounce'; #we will use the debounce library
export default function Search({ placeholder }: { placeholder: string }) {
 const searchParams = useSearchParams();
 const pathname = usePathname();
 const { replace } = useRouter();
  console.log(`Searching... ${term}`);
  const params = new URLSearchParams(searchParams);
  if (term) {
   params.set('query', term);
  } else {
   params.delete('query');
  replace(`${pathname}?${params.toString()}`);
```

## Поиск. Решаем проблему излишних запросов (4)

| 3 | Reload<br>localhost:3000/dashboard/in<br>voices, open DevTools and<br>test the debouncing | Перезагрузите страницу<br>localhost:3000/dashboard/invoices<br>Откройте DevTools и убедитесь в том, что<br>тестовая строка порождает <i>единственный</i><br>запрос в БД |
|---|-------------------------------------------------------------------------------------------|----------------------------------------------------------------------------------------------------|
|---|-------------------------------------------------------------------------------------------|----------------------------------------------------------------------------------------------------|

|          |                  | Image: Console     Image: Console       Image: Console     Image: Console       Image: Console     Image: Conso |
|----------|------------------|----------------------------------------------------------------------------------------------------|
| Invoices |                  | No Issues Searching search.tsx:13<br>delba                                                                                                    |
| Q delba  | Create Invoice + | >                                                                                                    |
|          |                  |                                                                                                    |

#### Постраничный вывод

| 1 | Update the page.tsx file | Обновите файл app/dashboard/invoices/page.tsx:<br>cp page.tsx.02.Pagination page.tsx |
|---|--------------------------|--------------------------------------------------------------------------------------|
| 2 | Examine page.tsx         | Проанализируйте изменения в файле<br>app/dashboard/invoices/page.tsx                 |

В настоящий момент, поиск ограничен одной страницей и шестью инвойсами. Добавим функционал постраничного вывода (пагинацию) по следующей схеме:

- 1. Из searchParams.?query page.tsx получаем текущий запрос и (на серверной стороне) запускаем функцию fetchInvoicesPages (query), которая выдает количество страниц totalPages
- 2. Основной (клиентский) компонент <Pagination /> принимает totalPages как props и определяет, таким образом, интервал страниц, из которых пользователь выбирает нужную (currentPage = page)
- 3. Указанный параметр (page) дополняет строку URL, и оба параметра (query, page) отправляются из searchParams в серверный компонент <Table />, где и происходит обновление таблицы инвойсов по результатам запроса в БД

NB Для нового или скорректированного пользователем запроса значение раде устанавливается в 1 в handleSearch компонента <Search />, т.е. отображается первая страница таблицы инвойсов

## Постраничный вывод (2)

```
/app/dashboard/invoices/page.tsx:
import { fetchInvoicesPages } from '@/app/lib/data';
export default async function Page(props: {
 searchParams?: Promise<{</pre>
  query?: string;
  page?: string;
}>;
}){
 const searchParams = await props.searchParams;
 const query = searchParams?.query || ";
 const currentPage = Number(searchParams?.page) || 1;
 return (
    <div className="mt-5 flex w-full justify-center">
```

<Pagination totalPages={totalPages} /> #pass total number of pages to Pagin

</div>

</div>

);

### Постраничный вывод (3)

| 3 | Update the pagination.tsx file | Обновите файл app/ui/invoices/pagination.tsx:<br>cp pagination.tsx.01.Pagination pagination.tsx |
|---|--------------------------------|-------------------------------------------------------------------------------------------------|
| 4 | Examine pagination.tsx         | Проанализируйте изменения в файле<br>app/ui/invoices/pagination.tsx                             |

Клиентский компонент <Pagination {totalPages}/> отображает доступный интервал страниц для текущего запроса query и дает возможность пользователю переключиться на желаемую страницу:

- 1. Количество страниц приходит в totalPages
- 2. Текущую страницу (currentPage), и URL страницы (pathname) получаем из хуков useSearchParams, usePathname
- 3. При нажатии пользователем кнопки с номером страницы, левой или правой стрелкой, запускается функция-обработчик createPageURL(pageNumber), которая обновляет строку URL, изменяя в ней параметр page=<новый номер страницы>
- 4. В соответствии с изменениями в строке URL, серверный элемент <Table {query} {page}/> делает запрос в БД и перерисовывает таблицу инвойсов

## Постраничный вывод (4)

```
/app/ui/invoices/pagination.tsx:
```

```
import { usePathname, useSearchParams } from 'next/navigation';
```

```
export default function Pagination({ totalPages }: { totalPages: number }) { #receive total pages
const pathname = usePathname(); #get current URL path
const searchParams = useSearchParams();
const currentPage = Number(searchParams.get('page')) || 1; #get current page number
```

```
const createPageURL = (pageNumber: number | string) => { #set page number in the URL request
  const params = new URLSearchParams(searchParams); #Get current search parameters
  params.set('page', pageNumber.toString()); #Update the 'page' to the provided page number
  return `${pathname}?${params.toString()}`; #Construct URL with pathname and updated page number
};
return
....
<PaginationArrow
     direction="left"
     isDisabled={currentPage <= 1}
    1>
```

### Постраничный вывод (5)

| 5 | Update the search.tsx<br>file | Обновите файл app/ui/search.tsx:<br>cp search.tsx.05.Pagination search.tsx |
|---|-------------------------------|----------------------------------------------------------------------------|
| 6 | Examine search.tsx            | Проанализируйте изменения в файле app/ui/search.tsx                        |

При изменении пользователем запроса в поле <input> компонента <Search /> должен также сбрасываться и номер страницы в единицу, иначе возможна ситуация, когда произойдет попытка вывести несуществующую для данного условия query страницу инвойсов

Авто-возврат на первую страницу реализован в функции handleSearch()

## Постраничный вывод (6)

#### /app/ui/search.tsx:

```
const handleSearch = useDebouncedCallback((term) => {
    console.log(`Searching... ${term}`);
```

```
const params = new URLSearchParams(searchParams);
params.set('page', '1'); # we will first display page=1 of invoices for a new or changed search query=term
if (term) {
    params.set('query', term);
} else {
    params.delete('query');
}
replace(`${pathname}?${params.toString()}`);
}, 500);
```

#### Постраничный вывод (7)

| http://192.168.17. <sup>-</sup><br>Тредание.ру - пра<br>] | 129:3000/dashboard/invoices?pag         Image: Constraint of Psych         Image: Constraint of Psych | e=2&query=paid<br>ения Никонова 🕑 Стандартизи | рован 🔆 Серви | © 🖈<br>сы - Федерал | ◎   (®)<br>× | ☐    Все закладк | 7 | Reload<br>localhost:30<br>00/dashboar<br>d/invoices,<br>open<br>DevTools<br>and test the |
|-----------------------------------------------------------|----------------------------------------------------------------------------------------------------|-----------------------------------------------|---------------|---------------------|--------------|------------------|---|------------------------------------------------------------------------------------------|
|                                                           | Customer                                                                                                    | Email                                         | Amount        | Date                | Status       |                  |   | pagination                                                                               |
|                                                           | 🤵 Amy Burns                                                                                                    | amy@burns.com                                 | \$30.40       | Oct 29, 2022        | Paid 🗸       | P                |   |                                                                                          |
|                                                           | Lee Robinsor                                                                                                    | n lee@robinson.com                            | \$10.00       | Jun 5, 2022         | Paid 🗸       | P                |   |                                                                                          |
|                                                           |                                                                                                    | ← 1 2                                         | $\rightarrow$ |                     |              |                  |   |                                                                                          |

Перезагрузите страницу localhost:3000/dashb oard/invoices Откройте DevTools и протестируйте постраничный вывод

#### Схема взаимодействия компонентов страницы инвойсов

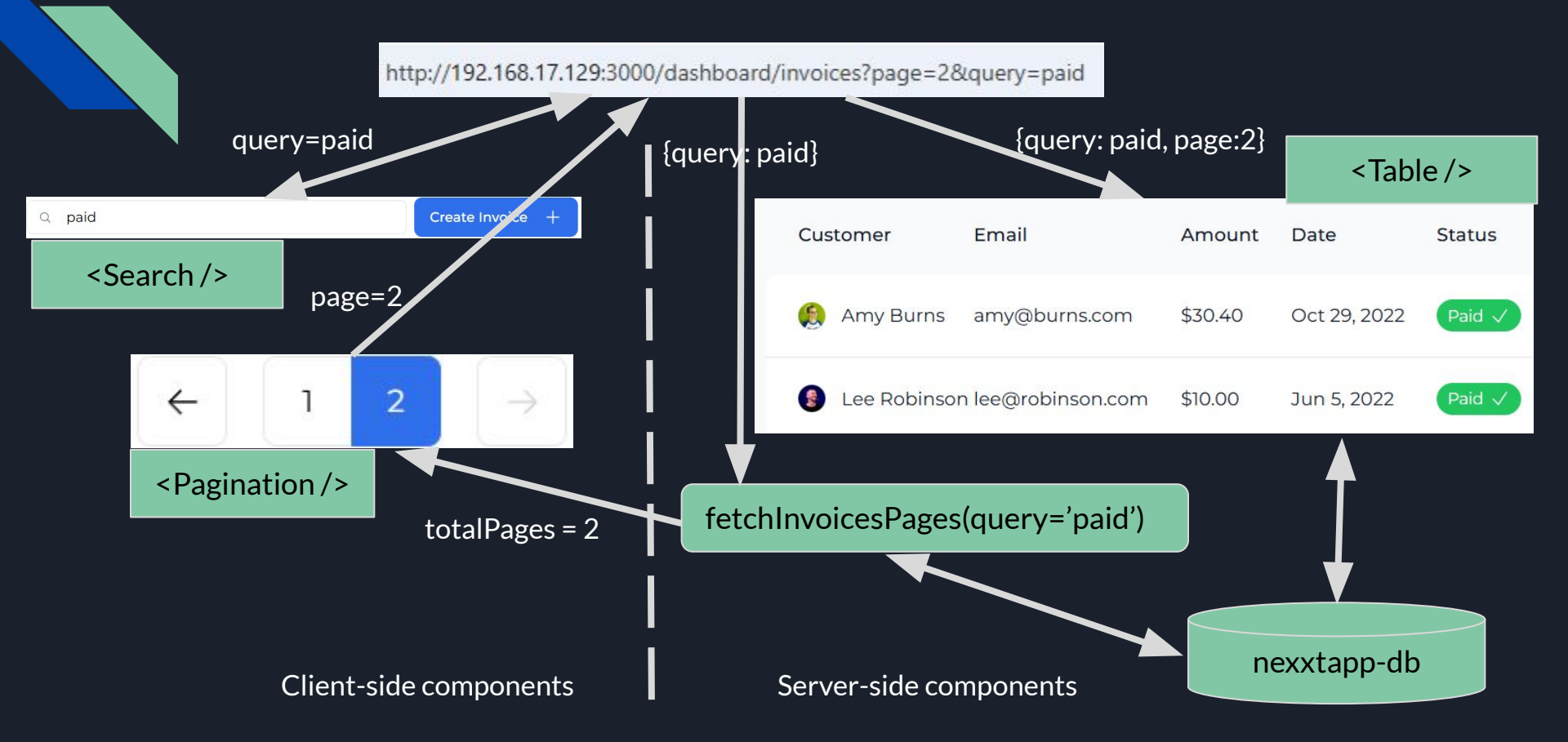

#### Схема взаимодействия компонентов страницы инвойсов (2)

Как видим, page.tsx в <u>Next.js</u> представляет собой весьма мозаичную картинку, состоящую из клиентских (client-side, 'use client') и серверных (server-side, по умолчанию), первые из которых размещаются в браузере и отвечают за взаимодействие с пользователем, а вторые - на сервере, в большинстве своем ориентированы на взаимодействие с БД

В этом - коренное отличие от React, где все решение - "клиентское", фронтендное, а бэкенд поддерживается серверными средствами <u>Node.is</u>. Взаимодействие, по большей части, идет по REST API

В <u>Next.js</u>, как мы увидели, для передачи параметров между клиентскими и серверными компонентами можно использовать даже строку URL браузера, причем запрос GET при этом впрямую не выполняется (Вы, конечно, можете выполнить этот запрос и непосредственно из строки браузера или переслать его своему коллеге, но в нашем случае этого не требуется). При этом лишь серверные компоненты взаимодействуют с БД, что повышает защищенность приложения <u>Next.js</u>

Также обратим внимание на то, что пересылка параметров или результатов функций между клиентской и серверной частью совсем не ограничивается использованием URL. Так, например, клиентский компонент <Pagination {totalPages} / > принимает в props результат выполнения серверной функции fetchInvoicesPages(query) напрямую из соответствующей константы

Все сказанное относится, в основном, к извлечению (Read, fetching, retrieving) данных из БД. При необходиvости преобразовать (Create, Update, Delete) данные, <u>Next.js</u> предоставляет отдельный набор Server Actions, о котором пойдет речь в следующей лекции

#### Решаем проблему статической компиляции Dashboard

Size

> next build

- ▲ Next.js 14.2.5
- Environments: .env

Creating an optimized production build ...

✓ Compiled successfully

- / Linting and checking validity of types
- ✓ Collecting page data
- √ Generating static pages (8/8)
- ✓ Collecting build traces
- ✓ Finalizing page optimization

#### Route (app)

| r ° /                              | 230 B     | 99.1 kB |
|------------------------------------|-----------|---------|
| ○ /_not-found                      | 872 B     | 87.9 kB |
| ○ /dashboard                       | 294 B     | 92.4 kB |
| ○ /dashboard/customers             | 138 B     | 87.2 kB |
| f /dashboard/invoices              | 2.57 kB   | 101 kB  |
| o /seed                            | 0 B       | 0 B     |
| + First Load JS shared by all      | 87.1 kB   |         |
| - chunks/842-5f5918a06d3967bc.js   | 31.5 kB   |         |
| chunks/94c12b52-b8f2fec12ddd9df7.j | s 53.6 kB |         |
| other shared chunks (total)        | 1.9 kB    |         |

- (Static) prerendered as static content
- (Dynamic) server-rendered on demand

#### Проблема:

First Load JS

При сборке в production (pnpm run build) маршрут /dashboard считается компилятором статическим, BCe поля, в том числе, данные из БД намертво встраиваются в страницу page.tsx при сборке и не отражают последующих изменений в БД, что легко выявляется при запуске (pnpm run start)

Решение (Dynamic rendering):

Необходимо сделать маршрут <u>/dashbo</u>ard динамическим, чтобы страница перерисовывалась при каждом своем обновлении

#### Решаем проблему статической компиляции Dashboard (2)

| 1 | Update the page.tsx file | Обновите файл app/dashboard/'(overview)'/page.tsx:<br>cp page.tsx.01.ForceDynamic page.tsx |
|---|--------------------------|--------------------------------------------------------------------------------------------|
| 2 | Examine page.tsx         | Проанализируйте изменения в файле<br>app/dashboard/'(overview)'/page.tsx                   |

Для того, чтобы сделать данную страницу page.tsx "динамической", необходимо добавить следующую константу:

#### export const dynamic = 'force-dynamic';

В результате, страница будет обновляться при каждой своей (пере)загрузке (dynamic rendereing)

NB. Константа применима на уровне layout.tsx и page.tsx. При этом следует иметь в виду, что все страницы (ветки) данного маршрута вниз по иерархии также станут трактоваться как динамические. В частности, поэтому мы применяем константу именно к странице, а не к layout.tsx уровнем выше, который распространяется и на /customers, и на /invoices

#### /app/dashboard/'(overview)'/page.tsx

import CardWrapper from '@/app/ui/dashboard/cards'; //DM <CardWrapper> is used instead of <Card>s
import RevenueChart from '@/app/ui/dashboard/revenue-chart';
import LatestInvoices from '@/app/ui/dashboard/latest-invoices';
import { lusitana } from '@/app/ui/fonts';
import { Suspense } from 'react';
import {
 RevenueChartSkeleton,
 LatestInvoicesSkeleton,
 CardsSkeleton,
 } from '@/app/ui/skeletons'; //DM <CardsSkeleton> added

export const dynamic = 'force-dynamic'; # force the compiler to treat this route as dynamically rendered

```
export default async function Page() {
```

```
return ( ...);
```

#### Решаем проблему статической компиляции Dashboard (4)

| - | novt | and a second second sec | 1 - |
|---|------|----------------------------------------------------------------------------------------------------|-----|
| ~ | nexc | DUL                                                                                                    | LU  |
|   |      |                                                                                                    | _   |

| <ul> <li>Next.js 14.2.5</li> <li>Environments: .env</li> <li>Creating an optimized production build</li> <li>Compiled successfully</li> <li>Linting and checking validity of types</li> <li>Collecting page data</li> <li>Generating static pages (8/8)</li> <li>Collecting build traces</li> <li>Finalizing page optimization</li> </ul>                                                                                                    |                                                                                                    |                                                                            | 3 | Rebuild the production | Пересоберите optimized<br>production build:<br>pnpm run build<br>и убедитесь, что<br>маршрут /dashboard<br>стал динамическим |
|----------------------------------------------------------------------------------------------------|----------------------------------------------------------------------------------------------------|----------------------------------------------------------------------------|---|------------------------|----------------------------------------------------------------------------------------------------|
| Route (app)       S         o /_not-found       8         f /dashboard       2         o /dashboard       2         o /dashboard/customers       1         f /dashboard/customers       2         o /dashboard/customers       1         f /dashboard/invoices       2         o /seed       0         + First Load JS shared by all       8         chunks/842-5f5918a06d3967bc.js       3         chunks/94c12b52-b8f2fec12ddd9df7.js       5         other shared chunks (total)       1 | <u>ize</u><br>30 B<br>72 B<br>94 B<br>38 B<br>.57 kB<br>0 B<br>7.1 kB<br>1.5 kB<br>3.6 kB<br>.9 kB | First Load JS<br>99.1 kB<br>87.9 kB<br>92.4 kB<br>87.2 kB<br>101 kB<br>0 B | 4 | Launch the production  | Запустите optimized<br>production build<br>pnpm run start                                                                    |

#### Решаем проблему статической компиляции Dashboard (5)

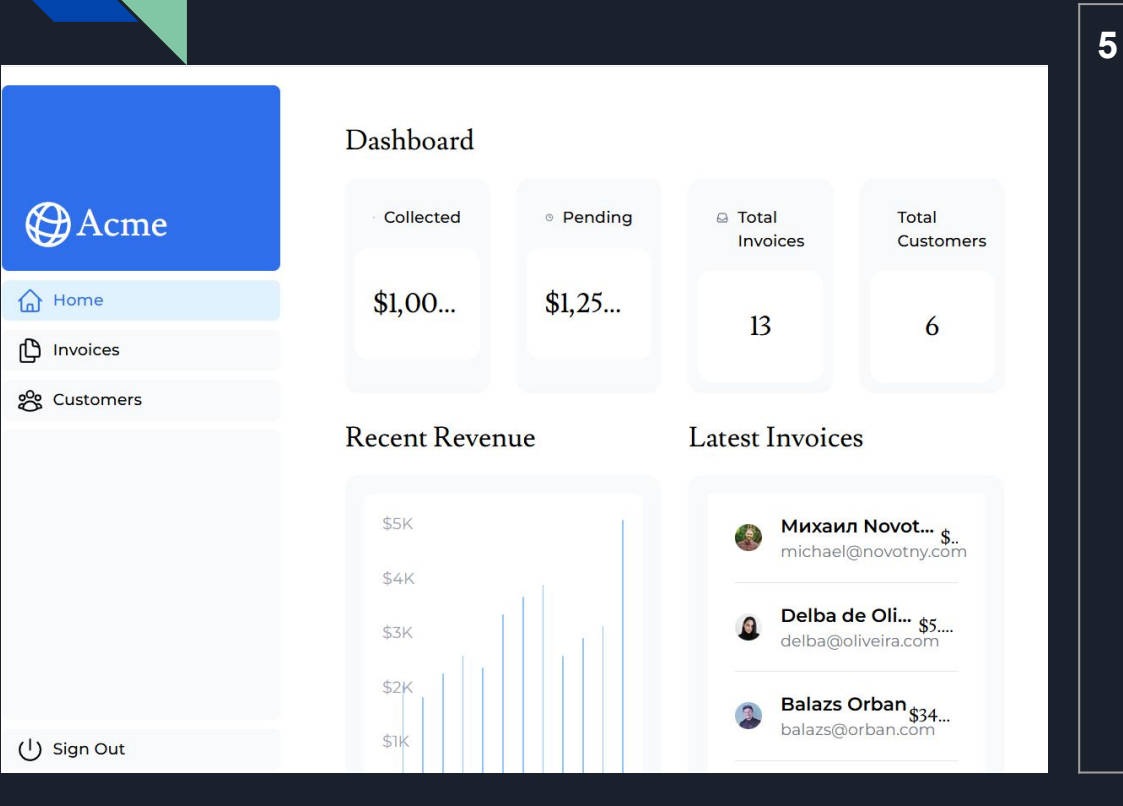

Reload Перезагрузите страницу localhost:3000/dashb localhost:30 oard/ 00/dashboar И протестируйте d/, and test dynamic динамическую отрисовку: измените rendering имя клиента в таблице БД customers и отследите это изменение на странице /dashboard после ее перезагрузки

Статический, динамический рендеринг и PPR

В настоящий момент, в <u>Next.js</u> реализованы два вида маршрутов: статический (static rendering) и динамический (dynamic rendering).

По умолчанию, маршрут считается статическим, если нет некоторых дополнительных условий: например, если страница использует searchParams (как в нашем случае с /invoices), маршрут автоматически становится динамическим

Использование константы force-dynamic (и некоторые другие методы) позволяют сделать желаемый маршрут (наш случай - /dashboard) и его ветви динамическими

При этом минимальная степень "гранулярности" этой динамики - одна страница page.tsx: она целиком может быть либо статической, либо динамической

<u>Next.js</u> разрабатывает и внедряет функциональность PPR (partial pre-rendering), которая позволит сочетать динамические и статические компоненты в пределах одной страницы page.tsx. При этом граница между динамическим и статическим контентом будет устанавливаться по элементу <Suspense / >: внутри него - динамика, вне - статика. Функциональность пока обкатывается в релизах next@canary, поэтому лекция 10 о PPR (<u>https://nextjs.org/learn/dashboard-app/partial-prerendering</u>) пока не включена в курс.

Подробней о пре-рендеринге:

https://nextjs.org/docs/app/getting-started/partial-prerendering

## Подведем итоги

- 1 Научились использовать API <u>Next.js</u> для редактирования строки URL в клиентских (client-side) компонентах: хуки useSearchParams, usePathname и useRouter
- 2 Реализовали поиск и постраничный вывод (pagination) с пересылкой параметров поиска в (запросе GET) URL в строке браузера
- 3 Научились извлекать параметры URL из SearchParams и обновлять (server-side) таблицу инвойсов по результатам соответствующего запроса в БД
- 4 Решили проблему отсутствия обновления данных в статических страницах: применили динамический рендеринг к маршруту /dashboard

В следующей лекции научимся *изменять* данные в БД с использованием Server Actions от Next.js

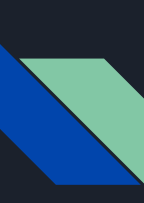

Следующая лекция -12. Mutating Data / Изменение данных в БД

Презентация доступна для скачивания здесь:

https://dmpsy.club/references/NextJS/lesson 011 search and pagination rus.pdf

Загрузить приложение с GitHub: <u>https://github.com/DmitryMakar/nextjs-lesson-011.git</u>

Поддержать автора: <u>https://www.donationalerts.com/r/dmitrymak</u>

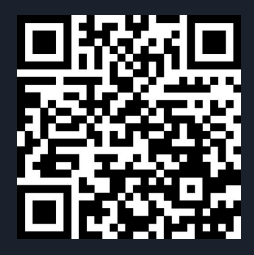

#### Приложение А. Запуск рабочей среды проекта

| Prerequisite      | Docker installed on your host       |
|-------------------|-------------------------------------|
| Example output    | Docker version 28.1.1 build 4eba377 |
| Postgres User     | nexxtapp-db                         |
| Postgres Password | NextJS                              |
| Postgres DB*      | nexxtapp-db                         |

| 1 | Launch the project<br>testbed | Клонируйте проект и перейдите в папку scripts:<br>git clone <u>https://github.com/DmitryMakar/nextjs-lesson-011.git</u><br>cd nextjs-lesson-011/scripts<br>mkdir pgadmin && sudo chown -R 5050:80 pgadmin # set permissions<br>docker compose up -d # start the environment<br>docker compose logs # inspect logs<br>docker container Is -a # check that pgAdmin and DB containers started ok |
|---|-------------------------------|----------------------------------------------------------------------------------------------------|
|---|-------------------------------|----------------------------------------------------------------------------------------------------|

\* Либо используйте свою собственную локальную БД с настройками, указанными выше, в этом случае docker разворачивать не надо, соответствующие пункты пропустите

## Приложение А. Запуск рабочей среды проекта (2)

| 2 | Configure pgAdmin 4  | Откройте <u>http://localhost:5050</u> # или по IP:<br>http:// <your_(vm)_ip_address>:5050<br/>Установите master password: <your_password><br/>Нажмите Add a new server и укажите:<br/>Name: test<br/>Host name/address: postgres_container<br/>Port: 5432<br/>Maintenance DB: nexxtapp-db<br/>Username: nexxtapp-db<br/>Password: NextJS</your_password></your_(vm)_ip_address> |
|---|----------------------|----------------------------------------------------------------------------------------------------|
| 3 | Install node modules | Установите необходимые пакеты (node modules):<br>cd nextjs-lesson-011<br>pnpm install<br>Если потребуется, подтвердите установку доп. пакетов:<br>pnpm approve-builds                                                                                                    |

#### Приложение А. Запуск рабочей среды проекта (3)

Copy the PostgreSQL credentials to the .env file

Скопируйте учетные данные PostgreSQL в файл .env: cp .env.example .env cat .env # verify it: **POSTGRES HOST=localhost POSTGRES USER=nexxtapp-db POSTGRES PASSWORD=NextJS POSTGRES DATABASE=nexxtapp-db POSTGRES PORT=5437** 

**NB Соединяемся с БД** "извне" контейнеров, поэтому localhost:5437, как это указано в docker-compose.yaml (5437:5432). Это сделано во избежание конфликта с локальной БД Postgres, если она уже установлена на хосте и слушает стандартный порт 5432 Если же предполагаете использовать свою локальную БД, укажите здесь ее порт 5432 и остановите контейнеры PgAdmin и Postgres, т.к. тогда docker не нужен cd scripts

docker compose down

## Приложение А. Запуск рабочей среды проекта (4)

| 5 | Seed the<br>PostgreSQL with<br>initial data | Заполните схему БД исходными данными:<br>pnpm seed<br>> @ seed /home/dmitry-makarenkov/NextJSTraining/nextjs-lesson-009<br>> node -r dotenv/config ./scripts/seed.mjs<br>Created "users" table<br>Seeded 1 users<br>Created "customers" table<br>Seeded 6 customers<br>Created "invoices" table<br>Seeded 13 invoices<br>Created "revenue" table<br>Seeded 12 revenue |
|---|---------------------------------------------|----------------------------------------------------------------------------------------------------|
| 6 | Check the data<br>seeded via pgAdmin        | Проверьте, что данные поступили в БД,<br>Откройте <u>http://localhost:5050/browser/</u> # или по IP:<br>http:// <your_(vm)_ip_address>:5050/browser/<br/>Tools   Query tool<br/>select * from book;<br/>select * from users;<br/>select * from customers;<br/>select * from invoices;<br/>select * from revenue;</your_(vm)_ip_address>                               |

#### Приложение А. Запуск рабочей среды проекта (5)

| 7 | Start the dev server | Запустите сервер разработки:<br>pnpm run dev<br>> next dev<br>▲ Next.js 14.2.5<br>- Local: http://localhost:3000<br>- Environments: .env<br>✓ Starting<br>✓ Ready in 14.8s                                                                                                    |
|---|----------------------|----------------------------------------------------------------------------------------------------|
| 8 | Verify it works      | Проверьте, что приложение открывается;<br>Откройте <u>http://localhost:3000/dashboard</u> # или по IP:<br>http:// <your_(vm)_ip_address>:3000/dashboard/<br/>В логах отобразится, примерно, следующее:<br/>○ Compiling /dashboard<br/>✓ Compiled /dashboard in 1970ms (618 modules)<br/>GET /dashboard 200 in 6420ms</your_(vm)_ip_address> |

Вернуться к <u>Slide 8: Заготовка страницы Invoices</u>

#### Приложение В. Останов и очистка рабочей среды проекта

| 1 | Clean the project<br>when done | Закройте web-страницы приложения и pgAdmin'a<br>Остановите сервер разработки (Ctrl-C) и очистите среду:<br>cd scripts<br>docker compose down<br>sudo rm -rf pgadmin pgdata<br>docker image rm dpage/pgadmin4:latest postgres:15-alpine |
|---|--------------------------------|----------------------------------------------------------------------------------------------------|
|---|--------------------------------|----------------------------------------------------------------------------------------------------|

Вернуться к <u>Slide 5: План работы / Agenda (3)</u>

#### Приложение С. Задерживаем запуск запроса в fetchRevenue()

| //Delay a response for demo purposes<br>console.log("Fetching revenue data");<br>await new Promise((resolve) => setTimeout(resolve, 10         const result = await client.query('select * from revenue<br>console.log(result.rows);<br>console.log('Data fetch completed after 10 seconds.');<br>await client.end();         return result.rows; | e, 10000));<br>enue');<br>s.'); |
|----------------------------------------------------------------------------------------------------|---------------------------------|

Вернуться к Slide 19: Потоковый вывод компонента <RevenueChart> (5)

Slide 24: Потоковый вывод компонента <LatestInvoices> (5)

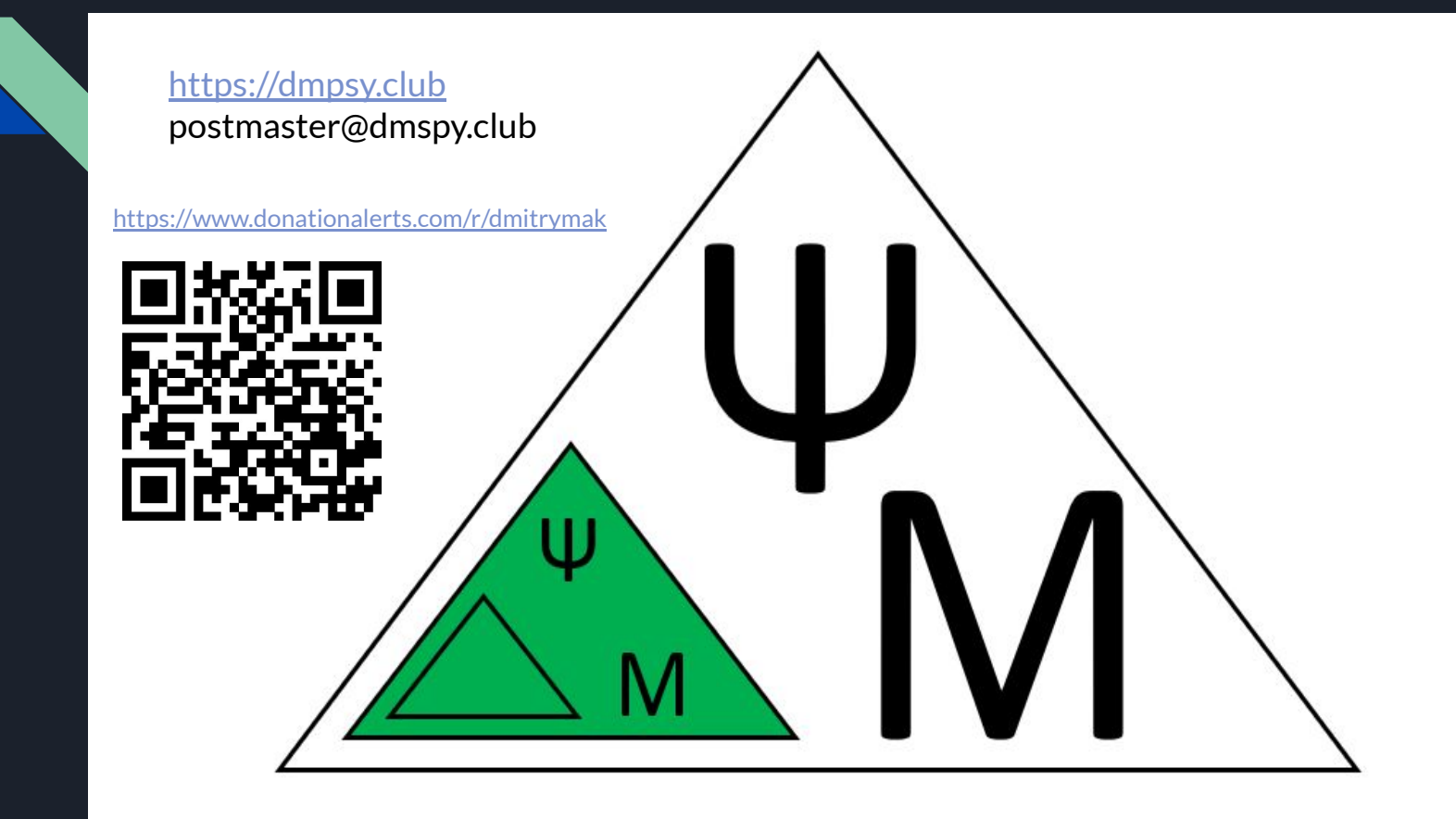